# **ASSIGNMENT 05 - CARTOGRAMS**

# TASK:

Make a series of cartogram (value-by-area) maps showing the total population in the provinces and territories of Canada– geographic contiguous cartogram (Map 1), geographic non-contiguous cartogram (Map 2), Dorling cartogram (Map 3) and pseudo-Demers (gridded) cartogram (Map 4).

In technical report answer following questions:

1. Compare all types of cartograms and try to explain which is more illustrative to show the value of selected phenomena.

## DATA SOURCES:

- polygon layer of provinces and territories (*Canada\_population.shp*)

## SOFTWARE:

- QGIS, ArcGIS Pro

## **SUBMISSION FORM:**

- technical report
- 4 maps in PDF format
- ppkx

#### **INSTRUCTIONS:**

#### Part 1a – Geographic Contiguous Cartogram (Map 1)

- Add a layer Canada\_population to New Project via Data Source Manager (Source Type: Directory; Type: OpenFileGDB; Vector Dataset: path to your .gdb)
- Install cartogram plugin (Plugins-Manage and Install Plugins)
- Run cartogram plugin\* (Vector-Cartogram-Compute cartogram) on pop\_2021 field (other parameters are in default setting)
- Export the new layer (CanadaPop\_cont\_geo\_cart) to ESRI Shapefile format
- Insert the CanadaPop\_cont\_geo\_cart layer in ArcGIS Pro
- Add the original layer CanadaPop to show the original region borders (use Feature to Line tool), symbolize it properly
- Add new attribute *region\_abbr*, fill it according to this<u>table</u>, label the features
- Symbolize the layer CanadaPop\_cont\_geo\_car using Graduated Colors method with sequential color scheme showing total population
- In New Layout (A4 Landscape) insert the Map Title, North Arrow, Legend, Scale and Credits
- Export *Layout* in PDF Format

\*see videotutorial <u>here</u>

# Part 1b – Geographic Non-Contiguous Cartogram (Map 2)\*\*

- Use the original layer Canada\_population
- Install ShapeTool plugin (Plugins-Manage and Install Plugins)
- Add new attribute ScaleFactor and calculate it using following expression: "pop\_2021"/maximum("pop\_2021")
- Run Shape Tools plugin\* (Vector-ShapeTools-Geodesic Transforms-Geodesic Transformation), set the Scale factor about the center parameter according to ScaleFactor attribute field
- Export the new layer (*CanadaPop\_noncont\_geo\_cart*) to ESRI Shapefile format
- Insert the CanadaPop\_noncont\_geo\_cart layer in ArcGIS Pro
- Add the original layer Canada\_population to show the original region borders (use Feature to Line tool), symbolize it properly
- Add new attribute *region\_abbr*, fill it according to this<u>table</u>, label the features
- Symbolize the layer CanadaPop\_noncont\_geo\_cart using Graduated Colors method with sequential color scheme showing total population
- In New Layout (A4 Landscape) insert the Map Title, North Arrow, Legend, Scale and Credits
- Export *Layout* in PDF Format

\*see videotutorial <u>here</u>

## Part 1c – Dorling Cartogram (Map 3)

- Add a layer Canada\_population to Map (ArcGIS Pro)
- Export the original polygon layer to point layer (name it *Canada\_population\_point*) using *Feature To Point* tool
- For the point layer *Canada\_population\_point* set parameters in the *Symbology* as follows:
  - Symbolization Method: Proportional Symbols
  - Fields: pop\_2021
  - Normalization: None
  - Template: Circle 2 symbol from ArcGIS style
  - Minimum Size: XYpt (set properly according to the area of the map)
  - Maximum Size: None
- In Symbology-Vary symbology by attribute-Color set parameters as follows:
  - Field: pop\_2021
  - Normalization: None
  - Color scheme: optional
- Manually move the circles to keep the original topological relationship of regions (you can get inspiration <u>here</u>)
- In New Layout (A4 Landscape) insert the Map Title, North Arrow, Legend, Scale and Credits
- Export *Layout* in PDF Format

# Part 1d – Demers Cartogram\* (Map 4)

- Run the Generate Tessellation tool (Output Feature Class: CanadaPop\_squares (or similar); Shape Type: Square; Size: 500 000 square km)
- In CanadaPop\_squares layer, add new fields: "region\_name" and "region\_abbr"

- Assign the names of provinces/territories to each square according to <u>this schema</u> and fill in the right abbrevations (see <u>this table</u>)
- Join Canada\_population layer to CanadaPop\_squares layer, use name as Input Join Field and region\_name as Join Table Field
- Export the joined layer as a new feature class CanadaPop\_squares\_data or similar (Data-Export Features)
- Export the new polygon layer CanadaPop\_squares\_data to point layer (name it CanadaPop\_squares\_data\_point) using Feature To Point tool
- For the point layer *CanadaPop\_squares\_data\_point* set parameters in the *Symbology* as follows:
  - Symbolization Method: Proportional Symbols
  - Fields: pop\_2021
  - Normalization: None
  - Template: Square 1 symbol from ArcGIS style
  - Minimum Size: XYpt (set properly according to the area of the map)
  - Maximum Size: XYpt (set properly according to the area of the map)
- For the point layer *CanadaPop\_squares\_data\_point* in *Symbology-Vary symbology by attribute-Color* set parameters as follows:
  - Field: use expression builder to calculate popoulation density
  - Normalization: None
  - Color scheme: optional
  - In New Layout (A4 Landscape) insert the Map Title, North Arrow, Legend, Scale and Credits
- Export *Layout* in PDF Format

\*learn more on pseudo-Demers cartograms <u>here</u>